### ■Windows10 の場合

1. Edge の「IE モード」設定変更

| $\leftrightarrow \rightarrow \mathbf{C}$ Q           | 画 新しいタブ                         | Ctrl+T       |
|------------------------------------------------------|---------------------------------|--------------|
| G Google                                             | □ 新しいウィンドウ                      | Ctrl+N       |
|                                                      | 😨 新しい InPrivate ウインドウ           | Ctrl+Shift+N |
|                                                      | X-L -                           | 100% + ∠7    |
|                                                      | ☆= お気に入り                        | Ctrl+Shift+O |
| Microsoft                                            | € コレクション                        | Ctrl+Shift+Y |
|                                                      | ③ 履歴                            | Ctrl+H       |
|                                                      | <u> </u> ダウンロード                 | Ctrl+J       |
|                                                      | B 77U                           | >            |
| Web を検索                                              |                                 |              |
|                                                      |                                 |              |
|                                                      | Q 75-12221                      |              |
|                                                      | 8 DB                            | Ctrl+P       |
|                                                      | Web キャプチャ                       | Ctrl+Shift+S |
|                                                      | lè 共有                           |              |
|                                                      | 🖏 ページ内の検索                       | Ctrl+F       |
|                                                      | A <sup>N</sup> 音声で読み上げる         | Ctrl+Shift+U |
|                                                      | その他のツール                         | >            |
|                                                      | (2) 設定                          |              |
|                                                      | <ol> <li>ヘルプとフィードパック</li> </ol> | >            |
| ≡ マイフィード ニュース エンタメ スポーツ パーソナルファイナンス … (〃パーソナライス設定)(1 | Microsoft Edge を閉じる             |              |

(2)Edge 設定画面で「既定のブラウザー」を選択してください。

選択後に右に表示された画面で以下の項目の設定確認・変更をしてください。

- ・「Internet Explorer に Microsoft Edge でサイトを開かせる」のプルダウンリストで 「相互性のないサイトのみ」であることを確認してください。設定が違うようでしたら、 設定を変更してください。
- ・「Internet Explorer モードでサイトの再読み込みを許可」のプルダウンリストで「許可」を選択してく ださい。

| $ ightarrow$ $	extbf{C}$ $	extbf{e}$ Edge   edge://settings/c | lefaultBrowser                                                                                                    |
|---------------------------------------------------------------|----------------------------------------------------------------------------------------------------|
| 設定                                                            | 既定のブラウザー                                                                                                    |
| Q、 設定の検索                                                      | Microsoft Edge は既定のブラウザーです                                                                                                 |
| Juppflu                                                       |                                                                                                    |
| ∂ プライバシー、検索、サービス                                              |                                                                                                    |
| ◎ 外觀                                                          | Internet Explorer の互換性                                                                                                    |
| 🔄 [スタート]、[ホーム]、および [新規] タブ                                    | 二十二十二十二十二十二十二十二十二十二十二十二十二十二十二十二十二十二十二十                                                                                     |
| ❷ 共有、コピーして貼り付け                                                | Internet Explorer に Microsoft Edge でサイトを開かせる ⑦<br>Leteret Explorer に Microsoft Edge でサイトを開かせる ⑦                            |
| Cookie とサイトのアクセス許可                                            | internet explorer (7,757,9,902e)c, microsoft edge (7,9,1,201)c)m(x,3,1,209)(2,6,3)                                         |
| 🕞 既定のブラウザー                                                    |                                                                                                    |
| ↓ ダウンロード                                                      | Internet Explorer モートでサイトの再読み込みを計り ⑦                                                                                       |
| 警 ファミリー セーフティ                                                 | Microson Edge (ノランスタンとと、生物性を確決すいの)」 Internet Explorer かめ安め場合は、Internet Explorer モートで再度読み込むとこと<br>を選択できます。                  |
| 面 Edge バー                                                     | この設定の変更を有効にするには、ブラウザーを再起動してください  う 再起動                                                                                     |
| 話言 方                                                          |                                                                                                    |
| G JU29-                                                       | Internet Explorer モード ページ<br>さんのページは ページを知られた 30 日間 Internet Evolorer モードで開きます Internet Evolorer エードの一覧にきがされているページがまだちりません |
| ニー システルナパフォーマッス                                               |                                                                                                    |

(3)「再起動」ボタンが表示された場合は、「再起動」ボタンをクリックして Edge を再起動してください。 ※「再起動」ボタンが出ない場合は、手順2 へ進んでください。

# 2. ポップアップブロックの解除設定

(1)Edge が再起動後に設定画面で「Cookie とサイトのアクセス許可」を選択してください。(2)右に表示される画面の中から「ポップアップとリダイレクト」をしてください。

| (3) 設定 ×                                                  |                                                                     |       |   | - | ð |  |
|-----------------------------------------------------------|---------------------------------------------------------------------|-------|---|---|---|--|
| ightarrow C Rege   edge://set                             | ngs/content                                                         | t₀ t= | Ē | Ø |   |  |
| 設定                                                        | <ul> <li>通知</li> <li>案に確認する</li> </ul>                              |       | > |   |   |  |
| Q 設定の検索                                                   | الع JavaScript                                                      |       | > |   |   |  |
|                                                           | 許可済み                                                                |       |   |   |   |  |
| プライバシー、検索、サービス                                            | ⇒ イメージ                                                              |       | > |   |   |  |
| <⇒ 外観                                                     | すべて表示                                                               |       |   |   |   |  |
| □ [スタート]、[ホーム]、および [新規] タブ                                | [2] ボップアップとリダイレクト                                                   |       | > |   |   |  |
| ら 共有、コピーして貼り付け                                            | 許可済み                                                                |       |   |   |   |  |
| Cookie とサイトのアクセス許可  F  F  F  F  F  F  F  F  F  F  F  F  F | 同 広告                                                                |       | > |   |   |  |
| ↓ ダウンロード                                                  | プロック済み                                                              |       |   |   |   |  |
| 答 ファミリー セーフティ                                             | (、) バックグラウンド同期                                                      |       | > |   |   |  |
| 的 Edge バー                                                 | ● 単立用したサイトでナーダの送受信の光 1 を許可する                                        |       |   |   |   |  |
| 語言 15A                                                    | ↓ 自動ダウンロード                                                          |       | > |   |   |  |
| ◎ ブリンター                                                   | サイトが保険のノアイルを目前がルテリノロートしようとしたとさに確認する                                 |       |   |   |   |  |
| システムとパフォーマンス                                              | ☆ プロトコル ハンドラー<br>サイム 4 ゴムトコリ の際 第の ロンドラートセスストを サムス とちか マナネ          |       | > |   |   |  |
| 設定のリセット                                                   | してものののにについているのであることを必めることを計画の                                       |       |   |   |   |  |
| <ol> <li>スマートフォンとその他のデバイス</li> </ol>                      | ■ MIDIデバイス<br>サイトがつきに エクログリーンゴットト とに使用して MDI デバイフトマクトコートを対 たほみに定用する |       | > |   |   |  |
| T アクセシビリティ                                                | ッコールンメナム エクスクルーンフ メラゼーンを使用しく MIUI アハイスにアツゼスしようとした場合に確認する            |       |   |   |   |  |
| C Microsoft Edge COUNC                                    | ④ ズ−ムレベル                                                            |       | > |   |   |  |

(3)右に表示される画面の中から「ブロック(推奨)」を OFF にしてください。

|              | ③ 設定                      | × +                           |                               |        |           | - | ð | × |
|--------------|---------------------------|-------------------------------|-------------------------------|--------|-----------|---|---|---|
| $\leftarrow$ | $\rightarrow -\mathbf{G}$ | ֎ Edge   edge://settings/cont | ent/popups 5                  | ຣັ ເ∕≡ | Ē         | 5 | ۲ |   |
|              | 設定                        |                               | ─ サイトのアクセス許可 / ポップアップとリダイレクト  |        |           |   |   |   |
|              | Q 設定の                     | 検索                            |                               |        |           |   |   |   |
|              |                           | r)L                           | ブロック (推奨)                     | ۲      | $\supset$ |   |   |   |
|              | ∂ プライバ                    | シー、検索、サービス                    |                               | 1.7    |           |   |   |   |
|              | ⑦ 外観                      |                               | プロック                          | 追      | bA        |   |   |   |
|              | □ [スタート                   | ]、[ホーム]、および [新規] タブ           | 注意加強的 たせえ にはまり 学せん            |        |           |   |   |   |
|              | 12 共有、1                   | ビーして貼り付け                      | alone_tvic_2 TT love 2 or E/V |        |           |   |   |   |
|              | 🕞 Cookie                  | とサイトのアクセス許可                   | <b>許可</b>                     | 20     | hri l     |   |   |   |
|              | 🐻 既定の                     | ブラウザー                         |                               |        | н         |   |   |   |
|              | <u>↓</u> ダウンロ             | -F                            | 追加されたサイトはありません                |        |           |   |   |   |
|              | 8 7rsy-                   | セーフティ                         |                               |        |           |   |   |   |
|              | 🔟 Edge /                  | -                             |                               |        |           |   |   |   |
|              | 語言 fA                     |                               |                               |        |           |   |   |   |
|              | JU29                      | -                             |                               |        |           |   |   |   |
|              | ロ システム                    | とパフォーマンス                      |                               |        |           |   |   |   |
|              | <ul><li>り 設定の</li></ul>   | リセット                          |                               |        |           |   |   |   |
|              | [] スマート                   | フォンとその他のデバイス                  |                               |        |           |   |   |   |
|              | 😭 アクセシ                    | ビリティ                          |                               |        |           |   |   |   |
|              | Micros                    | oft Edge について                 |                               |        |           |   |   |   |

(4)Edge 画面の右上の「x」をクリックして Edge を閉じてください。

3. TLS のバージョン確認・設定

(1)画面左下の「スタート」ボタンをクリックしてください。

(2)アプリ一覧から「Windows システムツール」→「コントロールパネル」をクリックしてください。

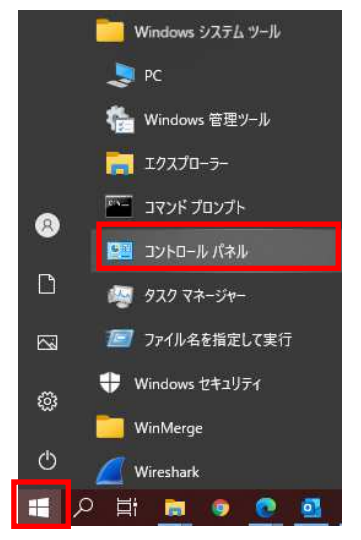

(3)コントロールパネル画面の表示方法で「大きなアイコン」を選択してください。

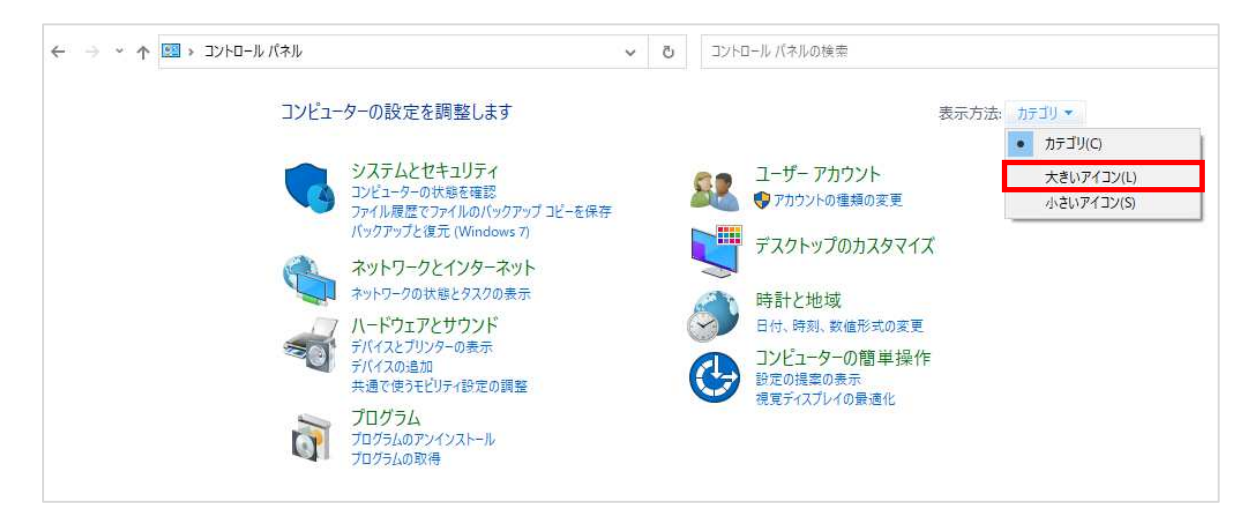

#### (4)コントロールパネル画面の「インターネットオプション」を選択してください。

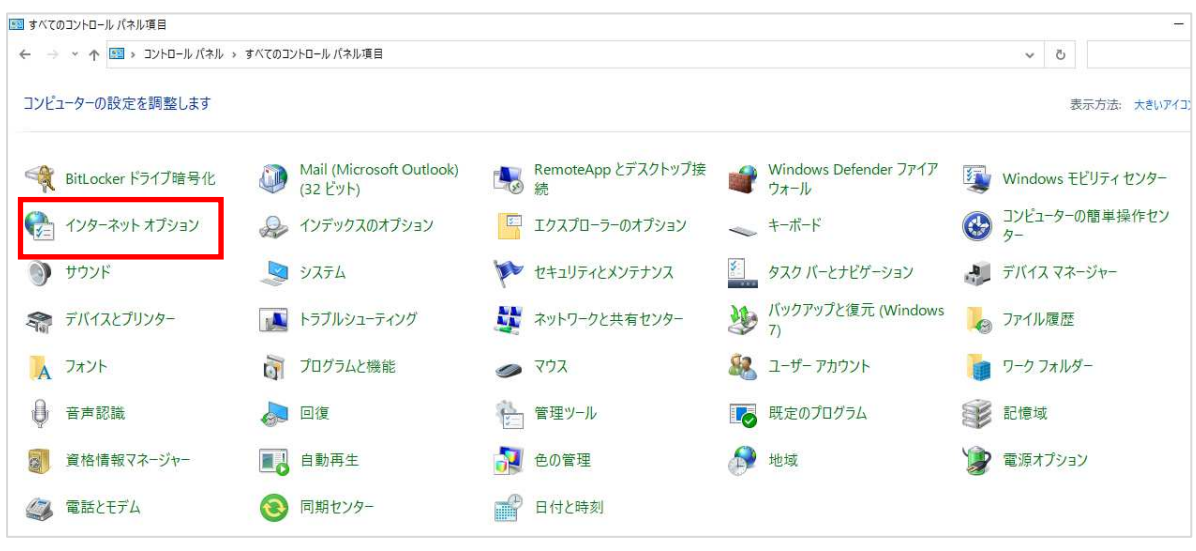

- (5)インターネットのプロパティ画面が表示されたら、「詳細設定」タブを選択してください。
- (6)詳細設定で表示されている画面でセキュリティ項目の中で、「TLS1.0」「TLS1.1」「TLS1.2」にチェックを 入れてください。
  - ※「TLS1.0」「TLS1.1」「TLS1.2」にすでにチェックが入っている場合は TLS バージョンの設定変更の必要 はありませんので、「キャンセル」ボタンで終了してください。

(7)右下の「OK」ボタンをクリックしてください。

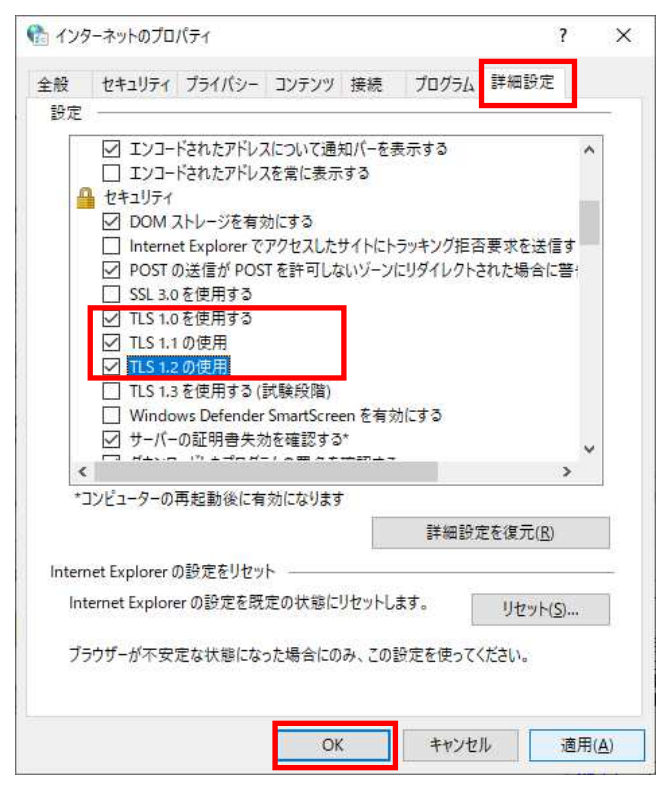

- 4. 全ての設定が完了したら、装置本体の設定画面へアクセスしてください
  - (1)Edge を起動して URL 欄にアクセス先を入力してください。
  - (2)画面に「このサイトへの接続はセキュリティで保護されていません」が表示されたら右上の「・・・」をクリ ックして、メニューを開いて表示される「Internet Explorer モードで再度読み込みする」を選択してくださ い。

| D & +                                             | 画 新しいタブ                    | Ctrl+T ×     |
|---------------------------------------------------|----------------------------|--------------|
| $\leftrightarrow$ $\rightarrow$ $O$ $()$ https:// | □ 新しいウィンドウ                 | Ctrl+N ····  |
|                                                   | ■ 新しい InPrivate ウインドウ      | Ctrl+Shift+N |
|                                                   | 1-X                        | — 100% + Z   |
| •                                                 | ☆= お気に入り                   | Ctrl+Shift+O |
| <u>'</u>                                          | ID 300000                  | Ctrl+Shift+Y |
|                                                   | • 展歴                       | Ctrl+H       |
|                                                   | <u> ↓</u> ダウンロード           | Ctrl+J       |
| このサイトへの接続はヤキュリティで保護されてい                           | דיד 🗄 🗄                    | >            |
|                                                   |                            |              |
| 10                                                | ☞ パフォーマンス                  |              |
| では、サポートされていないプロトコルが使用されています。                      | Q 75-12221                 |              |
| ERR_SSL_VERSION_OR_CIPHER_MISMATCH                | ◎ 印刷                       | Ctrl+P       |
|                                                   | ☞ Web キャプチャ                | Ctrl+Shift+S |
| ~ 詳細                                              | 🖻 共有                       |              |
|                                                   | 🖏 ページ内の検索                  | Ctrl+F       |
|                                                   | А№ 音声で読み上げる                | Ctrl+Shift+U |
|                                                   | Internet Explorer モードで再読み。 | 2942         |
|                                                   | その他のツール                    | 2            |
|                                                   | 193 BE                     |              |
|                                                   | ⑦ ^ルブとフィードバック              | >            |
|                                                   | Microsoft Edge を閉じる        |              |

(3)「このページは Internet Explorer モードで開かれています」が表示されます。「完了」ボタンをクックしてください。

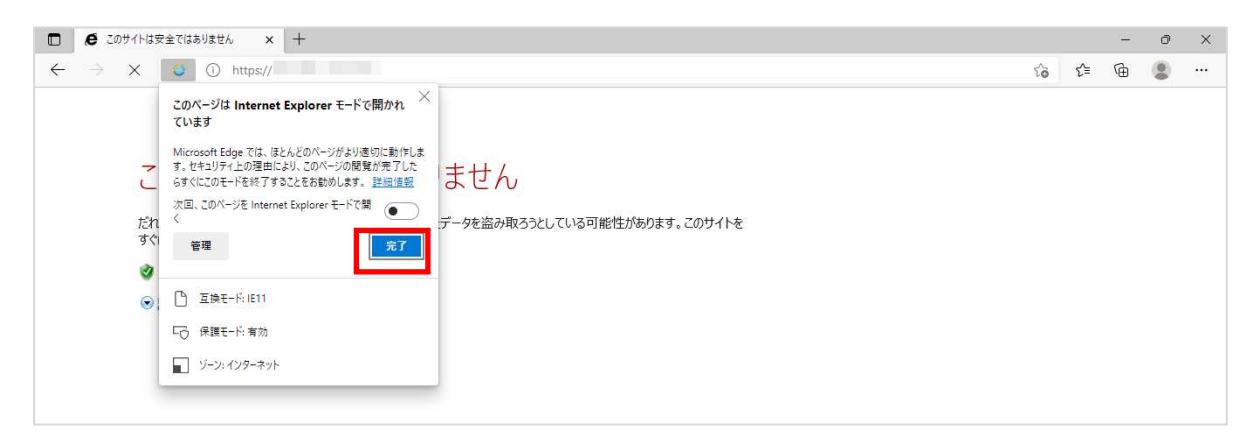

(4)検索バーに Internet Explorer のマークが出ていることを確認してください。

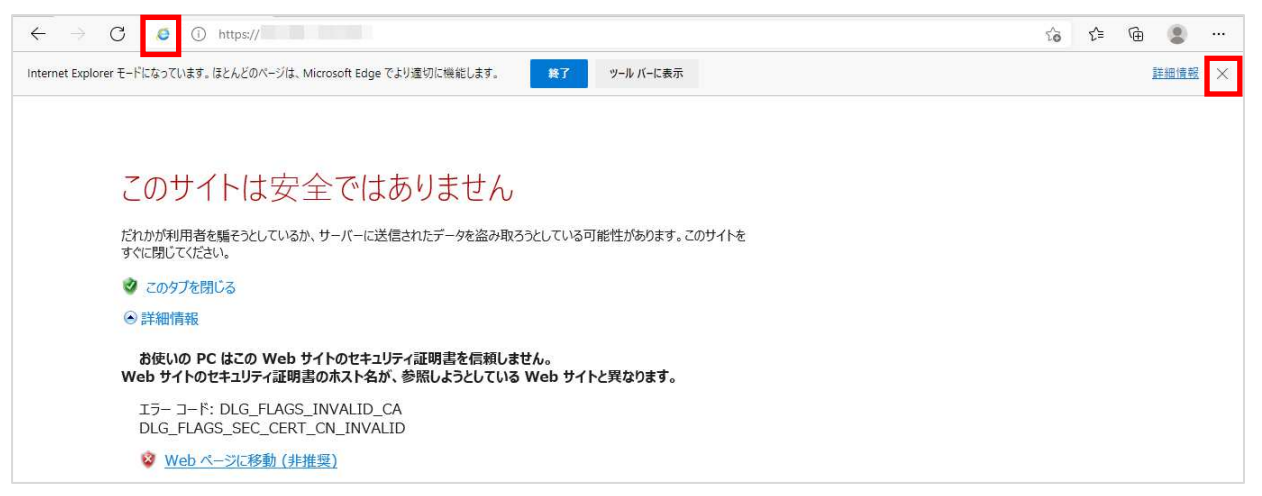

「Internet Explorer モードになっています。・・・」表示されている内容で「x」をクリックすると、 このバーが閉じます。 注意:「終了」ボタンはクリックしないでください。

## ■Windows11 の場合

1. Edgeの「IE モード」設定変更

(1)Edge を開き右上の「・・・」をクリックして、メニューを開いて表示される「設定」をクリックしてください。

| <ul> <li>副新しいタブ × +</li> </ul>                    |                         | - 0 ×                       |
|---------------------------------------------------|-------------------------|-----------------------------|
| $\leftrightarrow \rightarrow \mathbf{C}$ Q        | 画 新しいタブ                 | Ctrl+T                      |
| G Google                                          | □ 新しいウィンドウ              | Ctrl+N                      |
|                                                   | こ 新しい InPrivate ウインドウ   | Ctrl+Shift+N                |
|                                                   | х-ь —                   | 100% + 2                    |
|                                                   | ☆ お気に入り                 | Ctrl+Shift+O                |
| Microcoft                                         | ₲ コレクション                | Ctrl+Shift+Y                |
|                                                   | ③ 展歴                    | Ctrl+H                      |
|                                                   |                         | Ctrl+J                      |
|                                                   | EB 77U                  | >                           |
| Web を検索                                           | Q 拡張機能                  |                             |
|                                                   | ※ バフォーマンス               |                             |
|                                                   | Q 75-12221              |                             |
|                                                   |                         | Ctrl+P                      |
|                                                   | Web キャプチャ               | Ctrl+S <mark>hif</mark> t+S |
|                                                   | LÈ 共有                   |                             |
|                                                   | 🖏 ページ内の検索               | Ctrl+F                      |
|                                                   | A <sup>N</sup> 音声で読み上げる | Ctrl+Shift+U                |
|                                                   | その他のツール                 | >                           |
|                                                   | \$\$3 ₽定                |                             |
|                                                   | ⑦ ヘルプとフィードバック           | >                           |
| ≡ マイフィード ニュース エンタメ スポーツ パーソナルファイナンス … (ℓパーソナライズ設立 | 定 植 Microsoft Edge を閉じる |                             |

(2)Edge 設定画面で「既定のブラウザー」を選択してください。

選択後に右に表示された画面で以下の項目の設定確認・変更をしてください。

- ・「Internet Explorer に Microsoft Edge でサイトを開かせる」のプルダウンリストで 「相互性のないサイトのみ」であることを確認してください。設定が違うようでしたら、 設定を変更してください。
- ・「Internet Explorer モードでサイトの再読み込みを許可」のプルダウンリストで「許可」を選択してく ださい。

| $\leftarrow$ $ ightarrow$ $\mathbf{C}$ $\mathbf{\hat{c}}$ Edge   edge://settings/d                                                                                                    | lefaultBrowser                                                                                                    | ٢ô     | £≞ | ( |
|----------------------------------------------------------------------------------------------------|----------------------------------------------------------------------------------------------------|--------|----|---|
| 設定                                                                                                    | 既定のブラウザー                                                                                                    |        |    |   |
| Q 設定の検索                                                                                                    | Microsoft Edge は既定のブラウザーです                                                                                                  |        |    |   |
| JEJ771     I     I |                                                                                                    |        |    |   |
|                                                                                                    |                                                                                                    |        |    |   |
| ④ 外觀                                                                                                    | Internet Explorer の互換性                                                                                                    |        |    |   |
| 🗐 [スタート]、[ホーム]、および [新規] タブ                                                                                                    | 万地性のたいせん                                                                                                    | 602 N  |    |   |
| 12 共有、コピーして貼り付け                                                                                                    | Internet Explorer に Microsoft Edge でサイトを開かせる ⑦<br>Internet Explorer でブラウズするときに、Microsoft Edge でサイトを自動的に聞くように選択できます          | 1 0,03 |    |   |
| 🕞 Cookie とサイトのアクセス許可                                                                                                    |                                                                                                    |        |    |   |
| □ 既定のブラウザー                                                                                                    | Internet Evaluerer モードでサイトの市法以及以本社可 ②                                                                                       | 許可 >   |    |   |
| ⊥ ダウンロード                                                                                                    | Microsoft Edge でプラウブするときに、石橋住を確保するために Internet Explorer が必要な場合は、Internet Explorer モードで悪度読み込むこと                              |        | -1 |   |
| 巻 ファミリー セーフティ                                                                                                    | を選択できます。                                                                                                    |        | _  |   |
| 回 Edge バー                                                                                                    | この設定の変更を有効にするには、ブラウザーを再起動してください                                                                                             | ) 再起載  | b  |   |
| 語言が入                                                                                                    |                                                                                                    | [ sec. |    |   |
| ☐ JU29-                                                                                                    | Internet Explorer モート ベーン<br>これらのページは、ページ追加日から 30 日間 Internet Explorer モードで聞きます。Internet Explorer モードの一覧に追加されているページがまだありません | 這加     | 8  |   |
| ロ システムとパフォーマンス                                                                                                    |                                                                                                    |        |    |   |

(3)「再起動」ボタンが表示された場合は、「再起動」ボタンをクリックして Edge を再起動してください。 ※「再起動」ボタンが出ない場合は、手順2 へ進んでください。

# 2. ポップアップブロックの解除設定

(1) Edge が再起動後に設定画面で「Cookie とサイトのアクセス許可」を選択してください。(2)右に表示される画面の中から「ポップアップとリダイレクト」をしてください。

|              | (2) 設定 ×                                                  | × +                                                                |    |   | - | ð | ×   |
|--------------|-----------------------------------------------------------|--------------------------------------------------------------------|----|---|---|---|-----|
| $\leftarrow$ | ightarrow $old C$ $old R$ Edge   edge;                    | ://settings/content                                                | £≡ | œ | g |   |     |
|              | 設定                                                        |                                                                    |    | > |   |   |     |
|              | Q. 設定の検索                                                  | JavaScript                                                         |    | > |   |   |     |
|              | プロファイル                                                    | 許可強み                                                               |    |   |   |   |     |
|              | ⑦ プライバシー、検索、サービス                                          | (ス 1メージ                                                            |    | > |   |   |     |
|              |                                                           | g/C表示                                                              |    |   |   |   |     |
|              | <ul> <li>         ・・・・・・・・・・・・・・・・・・・・・・・・・・・・・</li></ul> | 177 C2 ポップアップとリダイレクト<br>許可済み                                       |    | > |   |   |     |
|              | 📴 Cookie とサイトのアクセス許可                                      | E KA                                                               |    | > |   |   |     |
|              | 既定のブラウザー                                                  | ブロック済み                                                             |    |   |   |   | - 1 |
|              | <ul> <li></li></ul>                                       | (() バックグラウンド問期                                                     |    | > |   |   |     |
|              | 回 Edge パー                                                 | 最近閉じたサイトでデータの送受信の完了を許可する                                           |    |   |   |   |     |
|              | 語言 fSA                                                    |                                                                    |    | > |   |   |     |
|              | ◎ プリンター                                                   | サイトが保険のリアイルを目前的にゲウンロートしようとしたときに確認する                                |    |   |   |   |     |
|              | システムとパフォーマンス                                              | プロトコル ハンドラー<br>サイトが「フロ」の研究のロッパラーとたることを学校ることを学可する                   |    | > |   |   |     |
|              | う 設定のリセット                                                 |                                                                    |    |   |   |   |     |
|              | <ul> <li>」 スマートフォブとその他のアハイス</li> <li></li></ul>           | MIDIデパイス<br>サイトがシステムエクスクルーシブメッセージを使用して MIDI デパイスにアクセスしようとした場合に確認する |    | > |   |   |     |
|              | Microsoft Edge について                                       | <ul> <li>α x-4 ν</li> </ul>                                        |    | > |   |   |     |

(3)右に表示される画面の中から「ブロック(推奨)」を OFF にしてください。

|              | ŝ                     | BE × +                       |                              |   |        |   | _ | Ø | × |
|--------------|-----------------------|------------------------------|------------------------------|---|--------|---|---|---|---|
| $\leftarrow$ | $\rightarrow$         | C & Edge   edge://settings/c | ontent/popups                | ò | £`≡    | Ē | 5 |   |   |
|              | 設定                    | È                            | ← サイトのアクセス許可 / ポップアップとリダイレクト |   |        |   |   |   |   |
|              | Q                     | 設定の検索                        |                              |   |        | _ |   |   |   |
|              | 8                     | วือวิราม                     | ブロック(推奨)                     | Г | •      | ) |   |   |   |
|              | Ô                     | プライバシー、検索、サービス               |                              |   |        |   |   |   |   |
|              | 9                     | 外観                           | プロック                         |   | 追加     |   |   |   |   |
|              |                       | [スタート]、[ホーム]、および [新規] タブ     | 浅 町合わた ゼント (古本) キサム          |   |        |   |   |   |   |
|              | B                     | 共有、コピーして貼り付け                 |                              |   |        |   |   |   |   |
|              | 6                     | Cookie とサイトのアクセス許可           | 許可                           |   | ie fin |   |   |   |   |
|              | 6                     | 既定のブラウザー                     |                              |   | JE /JH |   |   |   |   |
|              | $\overline{\uparrow}$ | ダウンロード                       | 追加されたサイトはありません               |   |        |   |   |   |   |
|              | 쐉                     | ファミリー セーフティ                  |                              |   |        |   |   |   |   |
|              | •••                   | Edge /(-                     |                              |   |        |   |   |   |   |
|              | A1                    | 吉浩                           |                              |   |        |   |   |   |   |
|              | 0                     | JJJ79-                       |                              |   |        |   |   |   |   |
|              | 5                     |                              |                              |   |        |   |   |   |   |
|              | 0                     | 設定のリセット                      |                              |   |        |   |   |   |   |
|              | 4                     | スキードライノとてい地のノハキス             |                              |   |        |   |   |   |   |
|              | 9                     | Microsoft Edge について          |                              |   |        |   |   |   |   |

(4)Edge 画面の右上の「x」をクリックして Edge を閉じてください。

- 3. TLS のバージョン確認・設定
  - (1)タスクバーの「検索」アイコン(虫メガネマーク)をクリックしてください。
  - (2)表示された画面の上部にある検索バーに「コントロールパネル」と入力してください。
    - その後表示される、「最も一致する検索結果」に表示されている「コントロールパネル」をクリックしてくだ さい。

| すべて アプリ ドキュメント ウェブ その他      | ~             |
|-----------------------------|---------------|
|                             |               |
| 最も一致する検索結果                  |               |
| コントロール パネル<br>アプリ           |               |
| アプリ                         | コントロール パネル    |
| 👰 設定 >                      | עלדיד         |
| Web の検索                     | ☑ Ⅲ<          |
| ♀ コントロールパネル - Web 結果を見る >   | · · ·         |
| ,O コントロールパネルを開く >           | 最近            |
| ○ コントロールパネル 開き方 windows10 > | 129-ネットオブション  |
| ○ コントロールパネル ショートカット >>      | ヤキュリティとメンテナンス |
|                             | ■ トラブルシューティング |
| ↓ Jントロールバネル 表示 >            | 電源オブション       |
|                             | ■ 既定のプログラム    |

(3)コントロールパネル画面の表示方法で「大きなアイコン」を選択してください。

| コンピューターの設定を調整します                                                                                                 | 表示方:                                                      | 法: カテゴリ・                                                            |
|----------------------------------------------------------------------------------------------------|-----------------------------------------------------------|---------------------------------------------------------------------|
| システムとセキュリティ<br>コンピューターの状態を確認<br>ファイル履歴でファイルのパックアップコピーを保存<br>パックアップと復元 (Windows 7) ネットワークとインターネット<br>インターネットへの見続き | ユーザー アカウント<br>◆ アカウントの種類の変更<br>デスクトップのカスタマイズ<br>時計と地域     | <ul> <li>カテゴリ(C)</li> <li>大きいアイコン(L)</li> <li>小さいアイコン(S)</li> </ul> |
| ・・・・・・・・・・・・・・・・・・・・・・・・・・・・・・・・・                                                                                | 日付、時刻、数値形式の変更<br>コンピューターの簡単操作<br>設定の提案の表示<br>視覚ディスプレイの最適化 |                                                                     |
| プログラム                                                                                                    |                                                           |                                                                     |

(4)コントロールパネル画面の「インターネットオプション」を選択してください。

| 壁 すべてのコントロール パネル項目                                                                             |                                      | – 🗆 X               |
|------------------------------------------------------------------------------------------------|--------------------------------------|---------------------|
| $\leftrightarrow$ $\rightarrow$ $\checkmark$ $\bigstar$ $\checkmark$ $\checkmark$ $\checkmark$ | ル > すべてのコントロール パネル項目                 | ~ С <i>Р</i>        |
| コンピューターの設定を調整します                                                                               |                                      | 表示方法: 大きいアイコン・      |
| 🥞 BitLocker ドライブ暗号化                                                                            | Mail (Microsoft Outlook)<br>(32 ビット) | RemoteApp とデスクトップ接続 |
| Windows Defender ファイア<br>ウォール                                                                  | Windows ツール                          | Windows モビリティ センター  |
| ← インターネット オプション     →                                                                          | ᡒ インデックスのオプション                       | ■ エクスプローラーのオプション    |
| <i>→ キーボード</i>                                                                                 | ↔ コンピューターの簡単操作セン<br>ター               | サウンド                |
| 🚅 २८२४                                                                                         | ヤキュリティとメンテナンス                        | タスク バーとナビゲーション      |

- (5)インターネットのプロパティ画面が表示されたら、「詳細設定」タブを選択してください。
- (6)詳細設定で表示されている画面でセキュリティ項目の中で、「TLS1.0」「TLS1.1」「TLS1.2」にチェックを 入れてください。
  - ※「TLS1.0」「TLS1.1」「TLS1.2」にすでにチェックが入っている場合は TLS バージョンの設定変更の必要 はありませんので、「キャンセル」ボタンで終了してください。
- (7)右下の「OK」ボタンをクリックしてください。

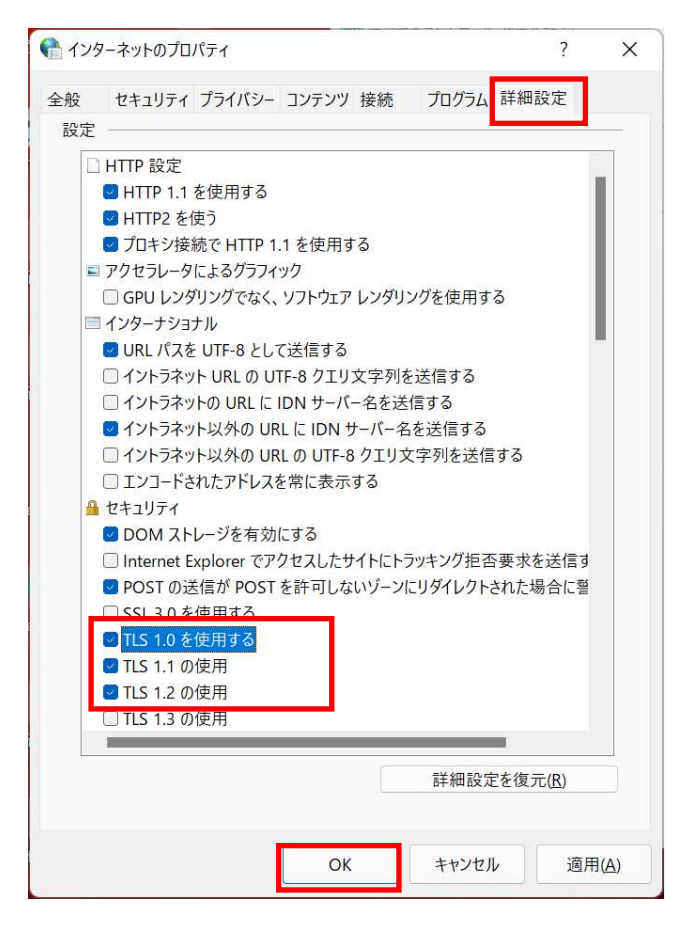

- 4. 全ての設定が完了したら、装置本体の設定画面へアクセスしてください
  - (1)Edge を起動して URL 欄にアクセス先を入力してください。
  - (2)画面に「このサイトへの接続はセキュリティで保護されていません」が表示されたら右上の「・・・」をクリ ックして、メニューを開いて表示される「Internet Explorer モードで再度読み込みする」を選択してくださ い。

| D D × +                                                                    | 画 新しいタブ                         | Ctrl+T ×     |
|----------------------------------------------------------------------------|---------------------------------|--------------|
| $\leftarrow$ $\rightarrow$ C (1) https://                                  | □ 新しいウインドウ                      | Ctrl+N ····  |
| Cのサイトへの接続はセキュリティで保護されてい<br>ん<br>ERLSSL VERSIONLOR.COPHER_MISAMATCH<br>> 詳細 | ■ 新しい InPrivate ウインドウ           | Ctrl+Shift+N |
|                                                                            | X-14                            | — 100% + ∠7  |
|                                                                            | ☆= お気に入り                        | Ctrl+Shift+O |
|                                                                            | (☐ □レクション                       | Ctrl+Shift+Y |
|                                                                            | 5 RE                            | Ctrl+H       |
|                                                                            | <u> ↓</u> ダウンロード                | Ctrl+J       |
|                                                                            | . 🖻 דע                          | >            |
|                                                                            | ⑦ 拡張機能                          |              |
|                                                                            | 𝔅 パフォーマンス                       |              |
|                                                                            | Q 75-12271                      |              |
|                                                                            | <b>〇</b> 印刷                     | Ctrl+P       |
|                                                                            |                                 | Ctrl+Shift+S |
|                                                                            | 12 共有                           |              |
|                                                                            | 🖏 ページ内の検索                       | Ctrl+F       |
|                                                                            | A <sup>№</sup> 音声で読み上げる         | Ctrl+Shift+U |
|                                                                            | 🔊 Internet Explorer モードで再読み込みする |              |
|                                                                            | その他のツール                         | >            |
|                                                                            | 163 B定                          |              |
|                                                                            | ③ ヘルプとフィードバック                   | >            |
|                                                                            | Microsoft Edge を閉じる             |              |

(3)「このページは Internet Explorer モードで開かれています」が表示されます。「完了」ボタンをクックしてください。

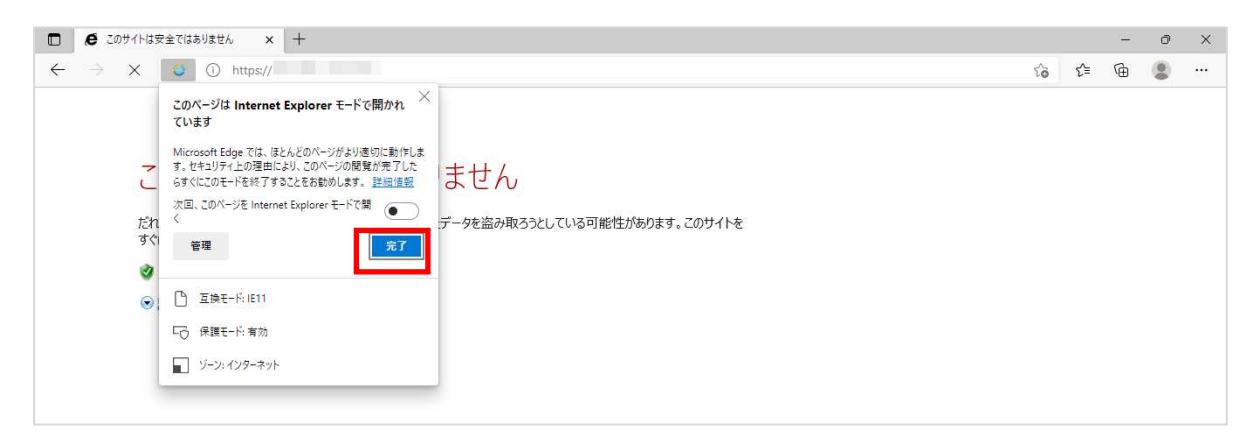

(4)検索バーに Internet Explorer のマークが出ていることを確認してください。

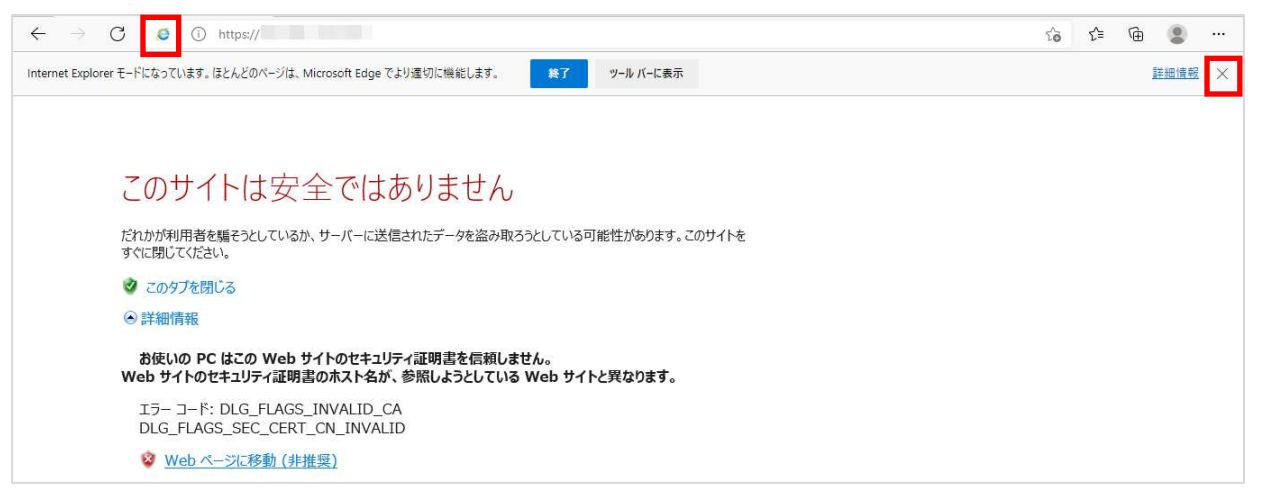

「Internet Explorer モードになっています。・・・」表示されている内容で「x」をクリックすると、 このバーが閉じます。 注意:「終了」ボタンはクリックしないでください。